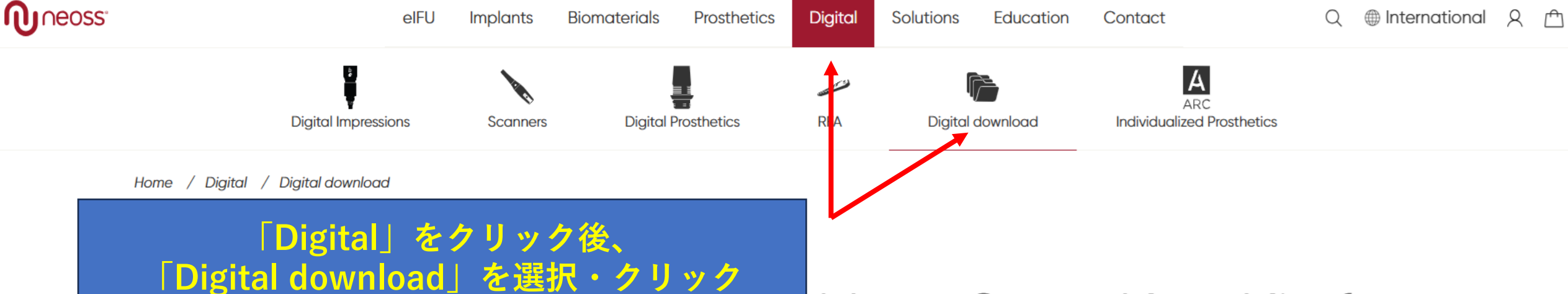

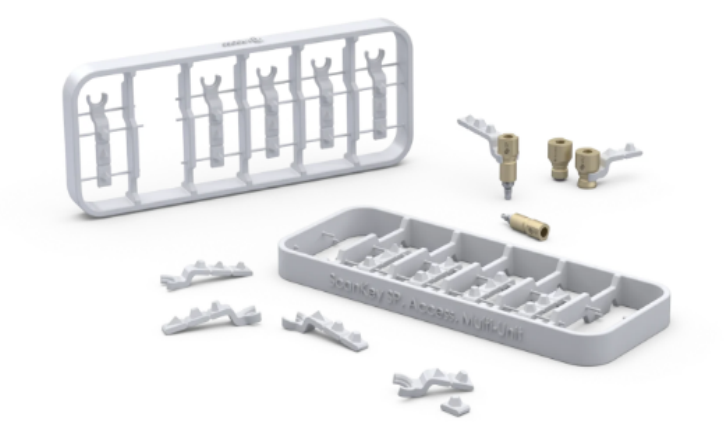

## New ScanKey Kit for Neoss Universal Ti Scanbody

SUPPORTING YOUR SUCCESS

Neoss Universal Ti ScanBody is crafted from high-quality titanium and surface-treated for optimal performance. You can download from this page and print out the ScanKey Kit, which can work with the Scanbody to perform full arch scanning with an Intraoral Scanner.

ScanKey Kit

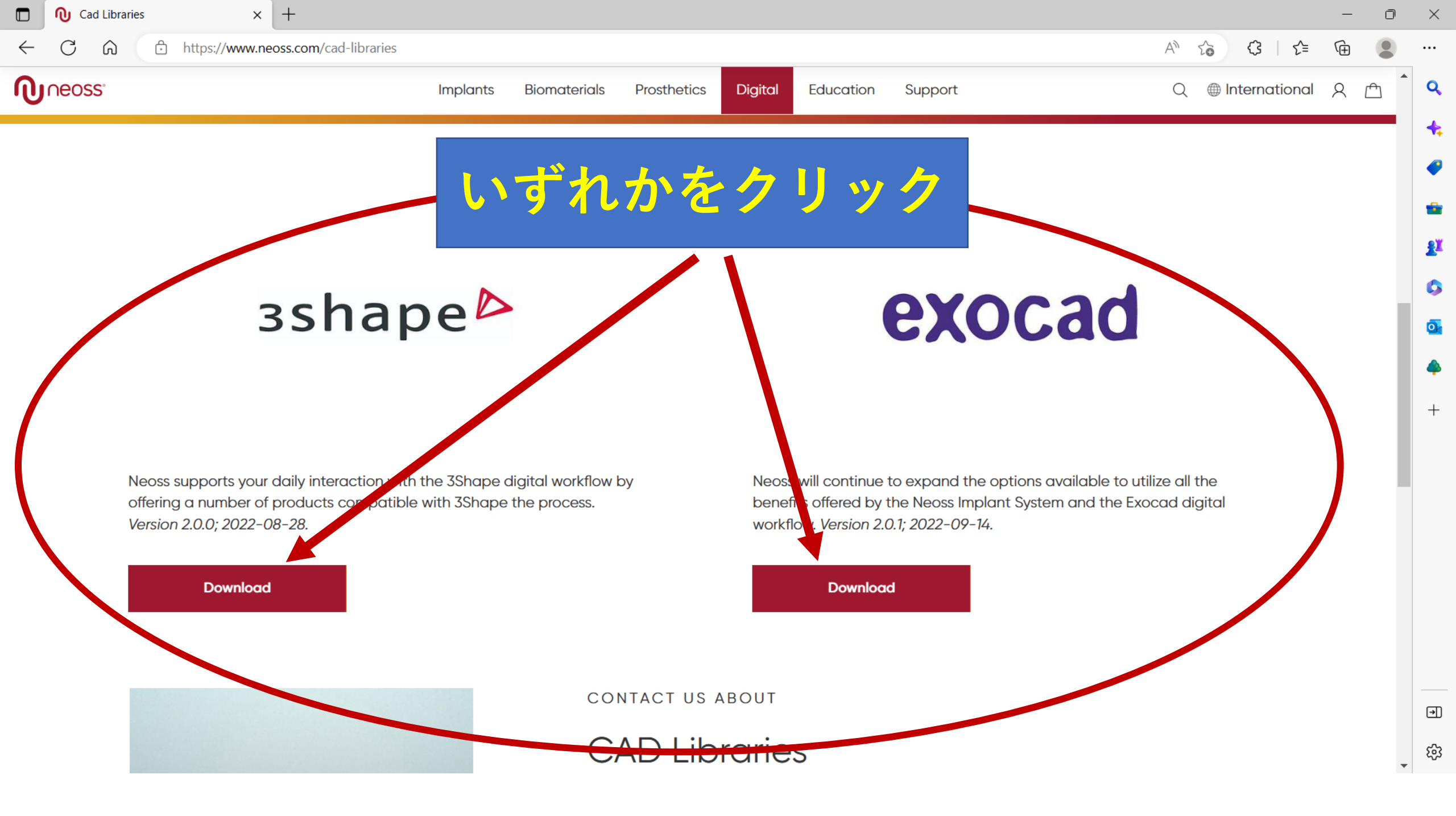

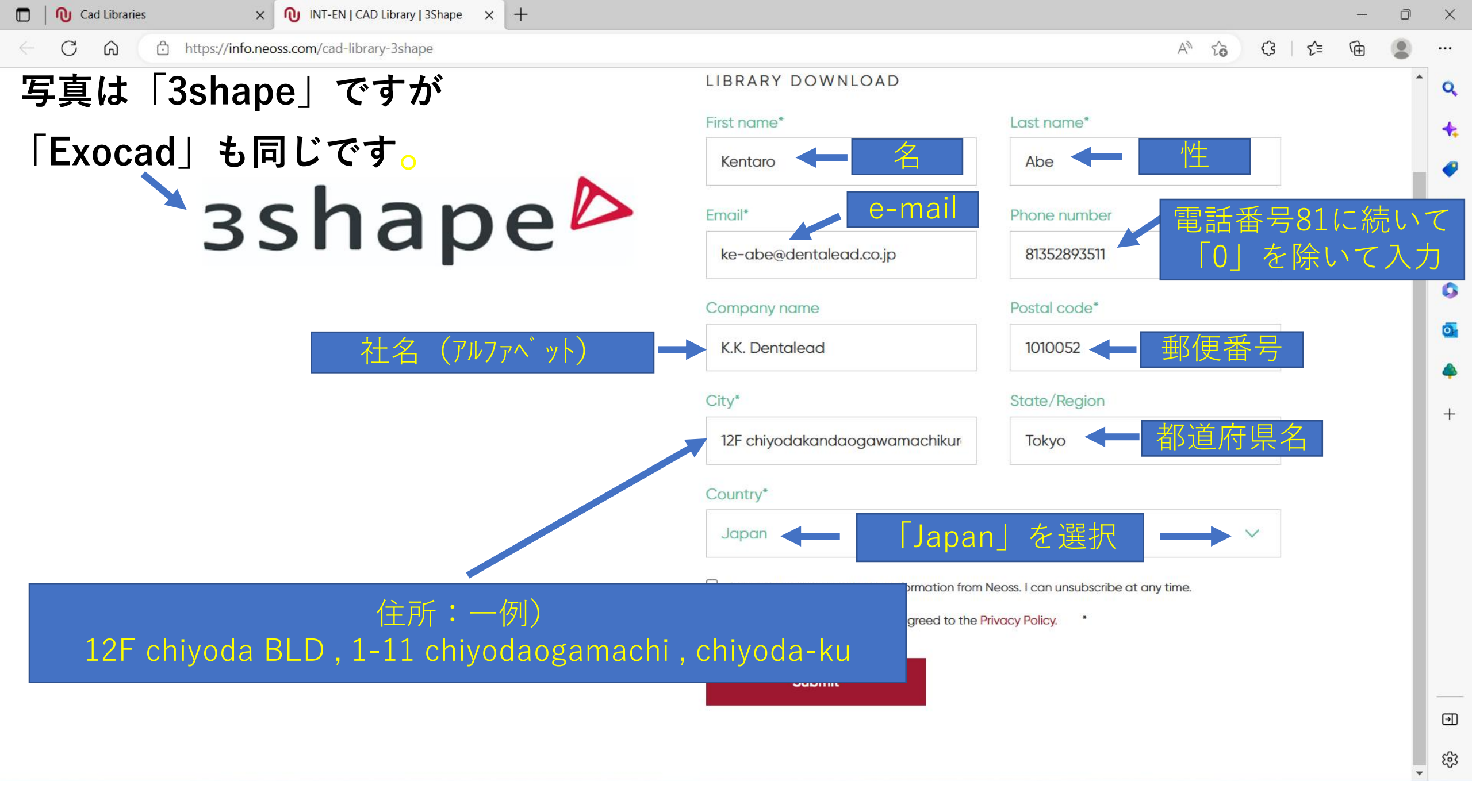

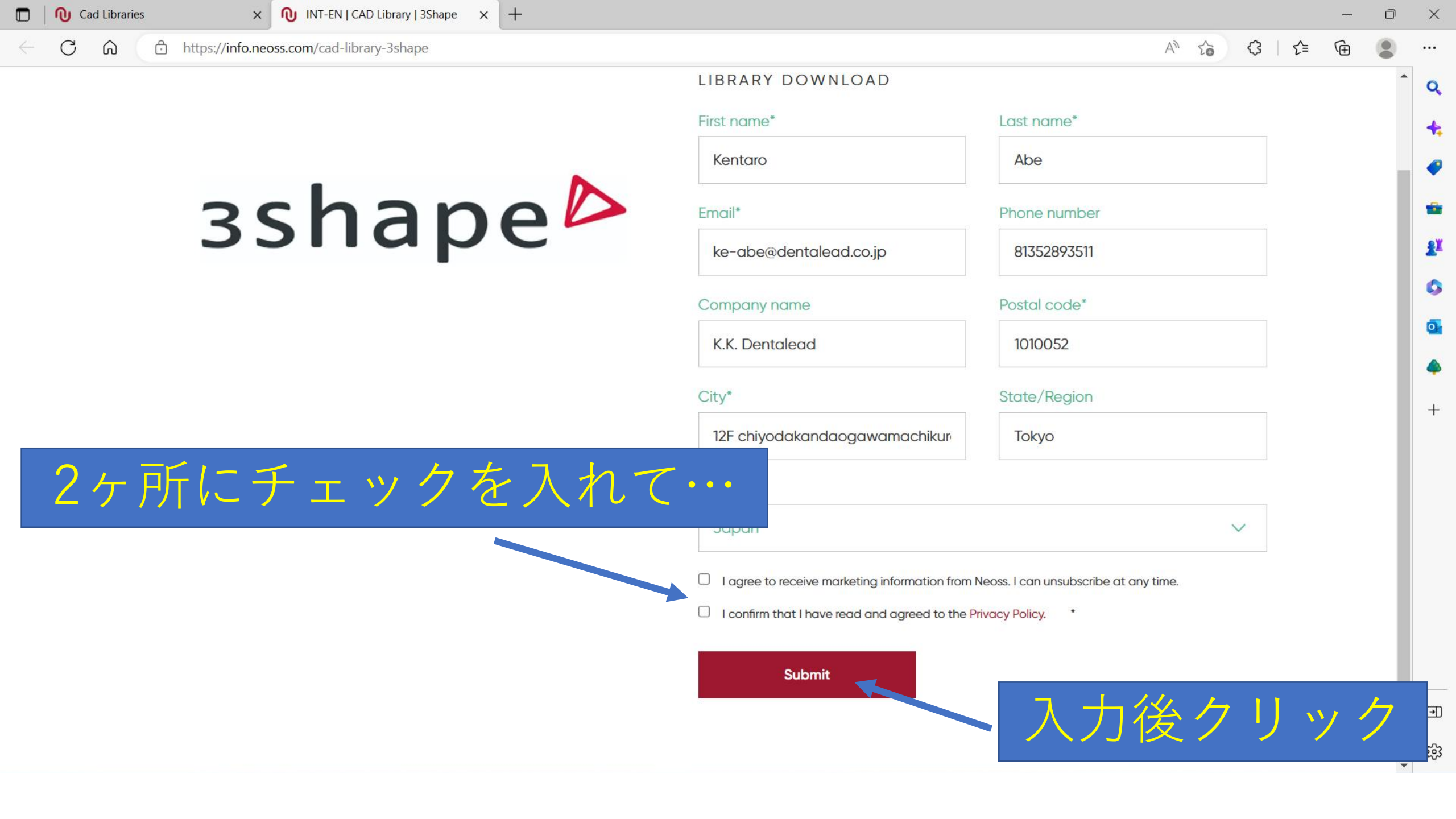

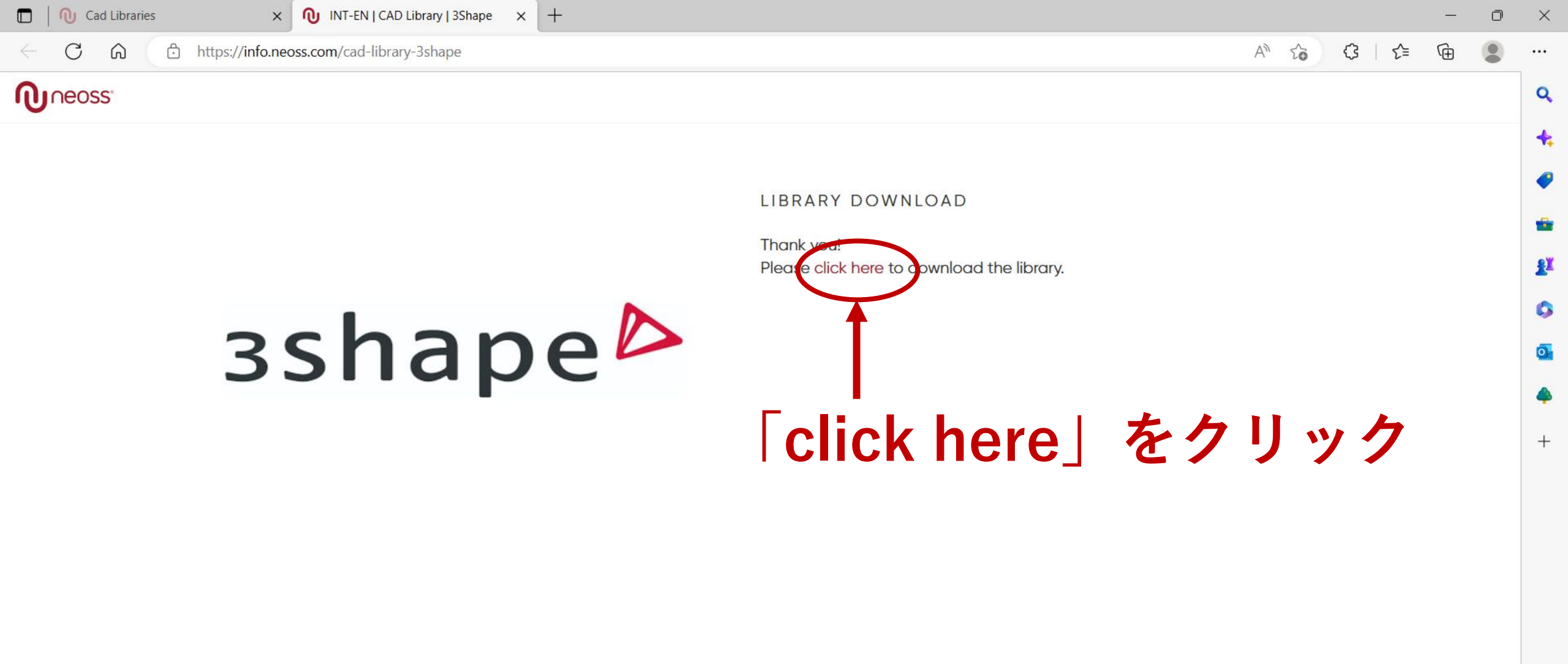

∍

භි